#### 手把手教您如何申请香港高端人才通行证计划

#### (20220301)

# 第一步: 在谷歌上搜 香港政府高才通, 并点击红框内任一 链接:

| Google | 香港政府 高才通                                                                                                    | x 🌵 💿 Q                  |  |  |  |  |
|--------|----------------------------------------------------------------------------------------------------|--------------------------|--|--|--|--|
|        | Q.全部 ◇ 地圖 💷 新聞 🗳 圖片 🕩 影片 :更多                                                                                                    | 工具                       |  |  |  |  |
| _      | 約 18,700,000 項搜尋結果 (0.32 秒)                                                                                                    |                          |  |  |  |  |
|        | <ul> <li>https://www.immd.gov.hk &gt; hkt &gt; services &gt; visas &gt; TTPS ▼</li> <li>高端人才通行證計劃 - 入境事務處</li> <li>2022年12月28日 - 引言.本網頁旨在為有意根據高端人才通行證計劃(下稱「高才通來香港特別行政區(下稱「香港特區」)就業的人士,概述有關的入境安排。·申請常見問題 · ID(C) 1026 · 香港簽證 · 有關訪客獲准參與的活動</li> <li>https://www.gov.hk &gt; visasentrypermits &gt; applyttps ▼</li> <li>GovHK 香港政府一站通:網上申請高端人才通行證計劃(高才通計劃)的</li> </ul> |                          |  |  |  |  |
|        | https://www.gov.hk > applyttps ▼ 轉為繁體網頁<br>GovHK 香港政府一站通: 网上申请高端人才通行证定<br>你可以使用这项网上服务递交高端人才通行证计划 (高才通计划) 的入境申<br>根据高才通计划来港人士的延长逗留期限申请。                                                                                                    | <b>十划来港</b><br>请。此服务不适用于 |  |  |  |  |
|        | https://www.news.gov.hk → chi → 2023/02 ▼<br>香港政府新聞網- 高才通申請流程不時檢討 - news.gov.<br>2023年2月21日 — 勞工及福利局局長孫玉菡表示,政府不時檢視高端人才通行                                                                                                    | hk<br>示證計劃的申請流           |  |  |  |  |

程,以及申請人需填報的個人資料,若發現可調整之處,會考慮修改。

#### 或者直接点击下面这个链接:

https://www.immd.gov.hk/hkt/services/visas/TTPS.htm

上面这个链接里面,您可以看到很多资料,具体如下图:

| 入境事務處                               | 特別行政區政府                                                                  |                               |                                  |                           | Q 請輸入關鍵字          |  |  |
|-------------------------------------|--------------------------------------------------------------------------|-------------------------------|----------------------------------|---------------------------|-------------------|--|--|
| 關於我們                                | 我們的服務                                                                    | 網上服務                          | 表格                               | 刊物及新聞公報                   | 有用資料及數據資料         |  |  |
| 我們的服務 > 簽證/                         | 進入許可 > 高端人才通行證計劃                                                         |                               |                                  |                           |                   |  |  |
| 端人才通行                               | 證計劃                                                                      |                               |                                  |                           |                   |  |  |
|                                     | 入境簽證 / 進入許可                                                              | 即時                            | 車請                               | 延長逗留                      | <b>習期限</b>        |  |  |
| 申請前                                 | 申請手續                                                                     | 申請後                           |                                  |                           |                   |  |  |
|                                     |                                                                          |                               |                                  |                           |                   |  |  |
| 高端人才通                               | 行證計劃                                                                     |                               |                                  |                           |                   |  |  |
|                                     |                                                                          |                               |                                  |                           | ■ 顯示全部            |  |  |
| ▼ 諮 呾 文 件                           |                                                                          |                               |                                  |                           |                   |  |  |
|                                     |                                                                          |                               |                                  |                           |                   |  |  |
| A. 申請人                              | 、在申請入境時須上載                                                               | 的文件                           |                                  |                           |                   |  |  |
| 所需文件(軟複本) 高才通                       |                                                                          |                               |                                  | 高才通計劃以下類別的                | ā 才 通計 劃 以下 類 別 的 |  |  |
|                                     |                                                                          |                               |                                  | 人 境 簽 證 / 進 人 許 可 申 詞<br> | 青人                |  |  |
|                                     |                                                                          |                               | A 365                            |                           |                   |  |  |
|                                     |                                                                          |                               | A X                              | B 類                       | C 類               |  |  |
| 申請人的                                | 近 照                                                                      |                               | A ૠ<br>✓                         | B 類<br>✓                  | C 類<br>✓          |  |  |
| 申請人的申請人的                            | 近照<br>有效旅行證件,須載孝                                                         | 頁個人資                          | A ½                              | B 類<br>✓<br>✓             | C 類<br>✓          |  |  |
| 申請人的<br>申請人的<br>料、簽發<br>任何可返        | 近 照<br>有 效 旅 行 證 件 , 須 載 孝<br>日 期 、 屆 滿 日 期 及 / 享<br>回 原 居 地 簽 證 的 詳 情 , | 目個人資<br>成所持的<br>(如適           | <ul> <li>✓</li> <li>✓</li> </ul> | B 類<br>✓                  | C 頚<br>✓          |  |  |
| 申請人的<br>申請人的<br>料(何)<br>月<br>日<br>日 | 近照<br>有效旅行證件,須載考<br>日期、屆滿日期及/頁<br>同原居地簽證港博<br>調合加於在恐怖也等                  | 可個人資<br>戊所持的<br>〔如通<br>更近 沖 3 | ∧ <del>x</del> ✓                 | B 預<br>✓                  | C 類<br>✓<br>✓     |  |  |

# 然后在上图里点击"即时申请",就进入这个链接:

https://www.gov.hk/tc/nonresidents/visarequire/visa sentrypermits/applyttps.htm。

点击上面这个链接下拉,就可以看到下面这个按钮:

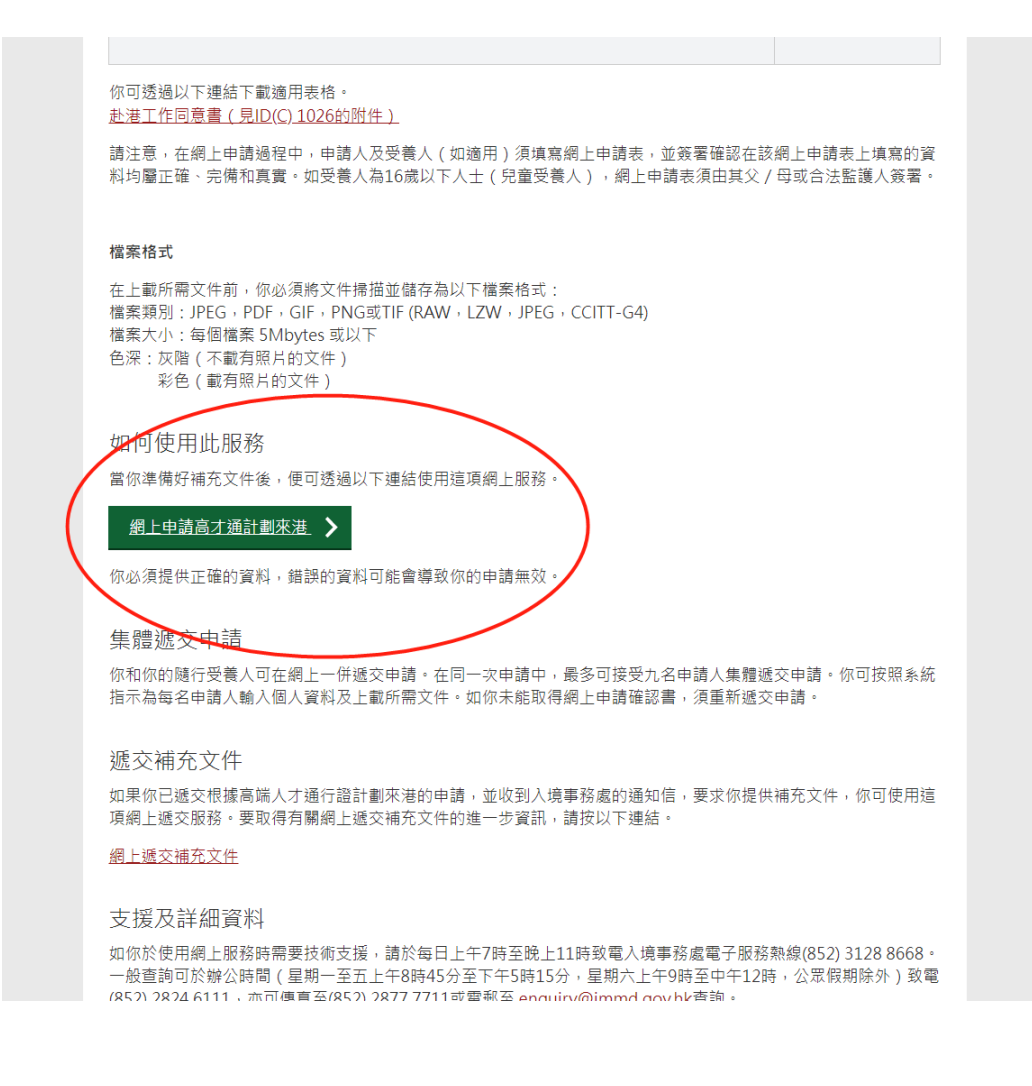

### 点进去之后,界面如下图:

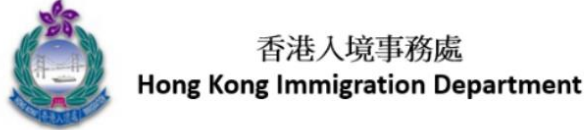

你即將進入申請網站,請按"開始"。

You are about to enter the application, please click "Start" to begin.

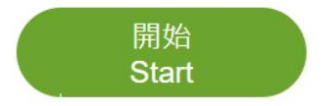

# 点击上图中"开始"之后,界面是这样的:

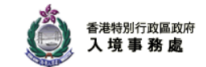

ENG 简

01 0

#### 網上申請高端人才通行證計劃(高才通計劃)

| ● 常見問題                                                              | II 重要提示:                                                                                                    |
|---------------------------------------------------------------------|----------------------------------------------------------------------------------------------------|
| <ul> <li>● 有關收集個人資料的目的</li> <li>● 相關資料</li> <li>● 技術支援熱線</li> </ul> | <ul> <li>. 透交本申請前,請先細閱「高端人才通行證計劃入境指南」[D(C) 1026]。</li> <li>香港特別行政區(香港特區)高端人才通行證計劃(境指南」[D(C) 1026]。</li> <li>香港特別行政區(香港特區)高端人才通行證計劃(高才通計劃)的入境安排,不遠用於阿富汗、古巴、<br/>老撾、朝鮮、尼泊爾及越南的國民。</li> <li>高才通計劃C項申請(即在緊接申請前五年內,獲全球百強大學須投學士學位、但工作經驗少於三年的人<br/>士的申請)受年度配額限制,且以先到先得的方式記。合質給的申請並不保證可復分記名紹,<br/>電子通計劃C項申請並亦運用於在香港特區修讀全日制經本批評審課程而獲得學士學位的非本地學生(非<br/>本地學生是指持入境事務處處長發出的學生簽證/進入許可來港就讀的人士)。</li> <li>古些和原始人境事務處處長發出的學生簽證/進入許可來港就讀的人士)。</li> <li>古些和原始人境事務處處長發出的學生簽證/進入許可來港就讀的人士)。</li> <li>古些和原始人境事務處處長發出的學生簽證/進入許可來港就讀的人士)。</li> <li>★ 数式和原始人生,由# 1 總有益和於一個人生產1 個人生產用什麼一個人生產用什麼一個人生產1 個人生產用什麼一個人生產用什麼一個人生產用什麼一個人生產用什麼一個人生產用什麼一個人生產用什麼一個人生產用什麼一個人生產用的一個人生產用的一個人生產用的一個人生產用的一個人生產用的一個人生產用的一個人生產用的一個人生產用的一個人生產用的一個人生產用的一個人生產用的一個人生產用的一個人生產用的一個人生產用的一個人生產用的一個人生產用的一個人生產用的一個人生產用的一個人生產用的一個人生產用的一個人生產用的一個人生產用的一個人生產用的一個人生產用的一個人生產用的一個人生產用的一個人生產用的一個人生產用的一個人生產用的一個人生產用的一個人生產用的一個人生產用的一個人生產用的一個人生產用的一個人生產用的一個人生產用的一個人生產用的一個人生產用的一個人生產用的一個人生產用的一個人生產用的一個人生產用的一個人生產一個人生產用的一個人生產用的一個人生產用的一個人生產用的一個人生產用的一個人生產用的一個人生產用的一個人生產用的一個人生產用的一個人生產用的一個人生產用的一個人生產而不是請的一個人生產用的一個人生產品的一個人生產用的一個人生產用的一個人生產用的一個人生產用的一個人生產用的一個人生產用的一個人生產用的一個人生產用的一個人生產用的一個人生產用的一個人生產用的一個人生產用的一個人生產用的一個人生產用的一個人生產用的一個人生產用的一個人生產用的一個人的一個人生產用的一個人生產用的一個人生產用的一個人生產用的一個人生產用的一個人生產用的一個人生產用的一個人生產用的一個人生產用的一個人生產用的一個人生產用的一個人生產用的一個人生產用的一個人的一個人生產用的一個人生產用的一個人生產用的一個人生產品的一個人生產用的一個人生產用的一個人生產用的一個人生產用的一個人生產用的一個人生產用的一個人生產用的一個人生產用的一個人生產素或是最近的一個人產產用的一個人生產用的一個人生產用的一個人生產用的一個人生產用的一個人生產用的一個人生產用的一個人生產用的一個人生產用的一個人生產用的一個人生產用的一個人生產用的一個人生產用的一個人生產用的一個人生產用的一個人生產用的一個人生產用的一個人生產用的一個人生產用的一個人生產用的一個人生產用的一個人生產用的一個人生產用的一個人生產用的一個人生產用的一個人生產用的一個人生產用的一個人生產用的一個人生產用的一個人生產用的一個人生產用的一個人生產用的一個人生產用的一個人一個人一個人生產用的一個人一個人生產用的一個人生產用的一個人生產用的一個人生產用的一個人生產用的一個人生產用的一個人生產用的一個人生產用的一個人一個人生產用的一個人生產用的一個人一個人一個人一個人一個人一個人一個人一個人一個人一個人一個人一個人一個人一</li></ul> |
|                                                                     | 版權告示,私隱政策,收集個人資料的目的及免責聲明                                                                                                    |
|                                                                     | <b>版權告示</b><br>登入「香港政府一站通」(www.gov.hk)(下稱「一 <b>站通</b> 」)或其任何網頁,即表示你已無條件接受此版權<br>告示的條款,以及政府在毋須事先通知你的情況下而可應時作出的修改及/或增補。請定期瀏覽此網頁,查<br>看此版權告示任何可作出的修改及/或增補。                                                                                                    |
|                                                                     | 版檔據有的範圍<br>除另有註明外,一站通所載的內容皆受香港特別行政區政府(下稱「政府」)所擁有的版權約束・<br>▼ <b>聲明:</b>                                                                                                    |
|                                                                     | →→→→→→→→→→→→→→→→→→→→→→→→→→→→→→→→→→→→                                                                                                    |
|                                                                     | 我同意                                                                                                    |
|                                                                     | 国校證                                                                                                    |
|                                                                     | 核證<br>為防止有人利用自動化程式遞交申請書,請在方格內輸人左下方所顯示的四個大寫英文字或數字。                                                                                                    |
|                                                                     | YKRX O                                                                                                    |
|                                                                     | 取回儲存的申請 開始                                                                                                    |

然后点击上图中的"我同意",填了数字并点击"开始"之 后,进去界面是这样的:

| ENG 简                  |          | <u>بة</u> 100              | <sup>巷特别行政區政府</sup><br>境事務處 |            |      | 離開×    |
|------------------------|----------|----------------------------|-----------------------------|------------|------|--------|
| 網上申請高端人才通行             | 「證計劃(高才) | <b>趙計劃)</b>                |                             |            |      |        |
| 1 申請類別                 | >>>      | 2 收入記錄                     | / 學歷證明 / 就業記錄               | §          | »>   | 3 個人資料 |
|                        |          | 在過去12個<br><b>港幣 250 萬元</b> | 月 · 全年收/<br><b>品或以上</b> 的人  | 入達<br>、士 ❶ |      |        |
|                        |          |                            |                             |            |      |        |
|                        |          | 全球百強                       | 大學的畢業生                      | È          |      |        |
|                        |          | 按 此 查閱全                    | 2球百強大學名單。                   |            |      |        |
| 返回                     |          |                            |                             |            |      |        |
|                        | ● 服務示範   | ●常見問題 ● 有關收集               | 個人資料的目的                     | ●相關資料 ●技術  | 支援熱線 |        |
|                        |          |                            |                             |            |      |        |
| 關於香港政府一站通              |          | 版權告示                       | 私隱                          | 政策         | 免責聲明 |        |
| W3C WAI-AA<br>WCAG 2.0 |          |                            |                             |            |      | HONG   |

您如果符合上图中的年收入超过 250 万的人士,就点击上面的按钮,如果是全球百强大学毕业生,就点击下面的按钮。

我点击上面的按钮,进去是这样的:

| 網上申請高端人才通行           | 行證計劃(高才通計劃)               | )            |     |                   |        |
|----------------------|---------------------------|--------------|-----|-------------------|--------|
| 1 申請類別               | >>>                       | 2 收入記錄 / 就業訪 | 録   | >>>               | 3 個人資料 |
| 在過去12個月全年收入          | 、達港幣 <b>250</b> 萬元或以上的    | 記錄           |     |                   |        |
| *貨幣                  |                           | 請選           | ₩   |                   |        |
| *金額                  |                           |              |     |                   |        |
| 港幣                   |                           |              |     |                   |        |
| 如你有其他收入以不同貨          | <b>〕</b><br>『幣為單位,可加入收入記錄 | •            |     |                   |        |
| 加入收                  | 入記錄                       |              |     |                   |        |
| 在過去 <b>12</b> 個月的總收入 |                           |              | 0   |                   |        |
| *以上收入記錄的證明文件         | キ<br>客ナル: 5Mbutes 或以下)    |              | ト載さ | 图 <b>土12</b> 個日的I | カン記録   |
| (取シリエ型の回道未, 酒)       | ACTOR SIMBLES SUM ()      |              |     | 四四四四月             | 以八山亚   |
|                      |                           |              |     |                   |        |
|                      |                           |              |     |                   |        |

# 点击下面的按钮,进去是这样的:

| 1 申請類別                      | >>>                | 2 學歷證明 / 就業詞                    | 已錄            | >>>      | 3 個人資料 |
|-----------------------------|--------------------|---------------------------------|---------------|----------|--------|
|                             | 在<br>港博            | 過去12個月,全3<br>8 <b>250 萬元或以上</b> | 年收入達<br>的人士 ❻ |          |        |
|                             |                    | 全球百強大學的學                        | 畢業生           |          |        |
|                             |                    | 按 此 查閱全球百強大學                    | 名單。           |          |        |
| *請提供你的學士學位資源                | RI :               |                                 |               |          |        |
| *國家 / 地區                    | *大學名稱              |                                 | *畢業日期 (月      | /年)      |        |
| 請選擇                         | → 請選擇              | -                               | 月/年           |          | -      |
| E-2427: 請輸入頒授學位<br>國家 / 地區。 | 立的大學的 E-2453: 請輸入大 | 學名稱。                            | E-2455: 請輸    | )入畢業日期。  |        |
| *主修科目                       |                    |                                 | ,             | 其他 (請註明) |        |
| 請選擇                         |                    |                                 | •             |          |        |
| E-2459: 請選擇主修科問             | 3                  |                                 |               |          |        |
|                             | 學士學位?              |                                 |               |          |        |
| *你是否獲上述大學頒授                 |                    |                                 |               |          |        |
| *你是否獲上述大學頒授                 |                    |                                 | / E           |          |        |
| *你是否獲上述大學頒授                 | $\supset$          |                                 |               |          |        |

然后您一步一步按着这个网站要求来,填好资料就行了。

如果还有更多问题,欢迎垂询。

言尽于此。